# КАК ПОДАТЬ ЗАЯВЛЕНИЕ В ЭЛЕКТРОННОМ ВИДЕ НА ПОЛУЧЕНИЕ ЕЖЕМЕСЯЧНОЙ ВЫПЛАТЫ НА РЕБЕНКА ДО ТРЕХ ЛЕТ

### КРАТКО О ВЫПЛАТЕ

| КТО ИМЕЕТ<br>ПРАВО?          | Граждане РФ, имеющие (имевшие) право на материнский<br>(семейный) капитал (при рождении (усыновлении) первого,<br>второго, третьего ребенка или последующих детей), в том<br>числе полностью распорядившиеся средствами<br>материнского (семейного) капитала                                                                                                    |
|------------------------------|----------------------------------------------------------------------------------------------------|
| НА КОГО?                     | На каждого ребенка в возрасте до 3-х лет, имеющего гражданство РФ                                                                                                    |
| СУММА?                       | 5000 (пять тысяч) рублей в месяц                                                                                                    |
| КАК ДОЛГО?                   | В течение трех месяцев (апрель, май, июнь 2020 года). В случае подачи заявления с 1 июля по 1 октября 2020 года ежемесячная выплата перечисляется одним платежом                                                                                                    |
| КАК<br>ПОДАТЬ<br>ЗАЯВЛЕНИЕ?  | Подать заявление в ПФР нужно до 1 октября 2020 года.<br>Заявление можно направить в электронном виде через<br>«Личный кабинет застрахованного лица» на сайте ПФР<br>(es.pfrf.ru) либо через портал Госуслуг (gosuslugi.ru)                                                                                                    |
| СКОЛЬКО<br>ЖДАТЬ?            | Заявление рассматривается в течение 5 рабочих дней с момента регистрации заявления в ПФР. Выплата осуществляется в течение 3 рабочих дней после принятия положительного решения                                                                                                    |
| КАКИЕ<br>ДОКУМЕНТЫ<br>НУЖНЫ? | Для заполнения заявления в электронном виде, кроме<br>паспорта, необходимо свидетельство о рождении ребенка<br>(детей), реквизиты банковского счета и сведения о<br>доверенности (в случае подачи заявления представителем)                                                                                                    |
| ПРАВОВЫЕ<br>ОСНОВАНИЯ?       | <ul> <li>Указ Президента РФ от 07.04.2020 №249 «О дополнительных мерах социальной поддержки семей, имеющих детей»;</li> <li>Федеральный закон от 29.12.2006 №256-ФЗ «О дополнительных мерах государственной поддержки семей, имеющих детей»;</li> <li>Правила осуществления ежемесячной выплаты семьям, имеющим право на материнский (семейный) капитал, утв. Постановлением Правительства РФ от 09.04.2020 №474</li> </ul> |

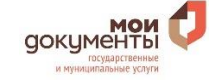

# <u>ПОДАЧА ЗАЯВЛЕНИЯ ЧЕРЕЗ ЛИЧНЫЙ КАБИНЕТ НА САЙТЕ ПЕНСИОННОГО</u> <u>ФОНДА</u>

- **1.** В адресной строке браузера наберите адрес сайта es.pfrf.ru.
- **2.** Нажмите **«Вход»** в верхнем правом углу главной страницы открывшегося сайта
- 3. В открывшемся окне «Авторизация пользователя» нажмите «Войти»

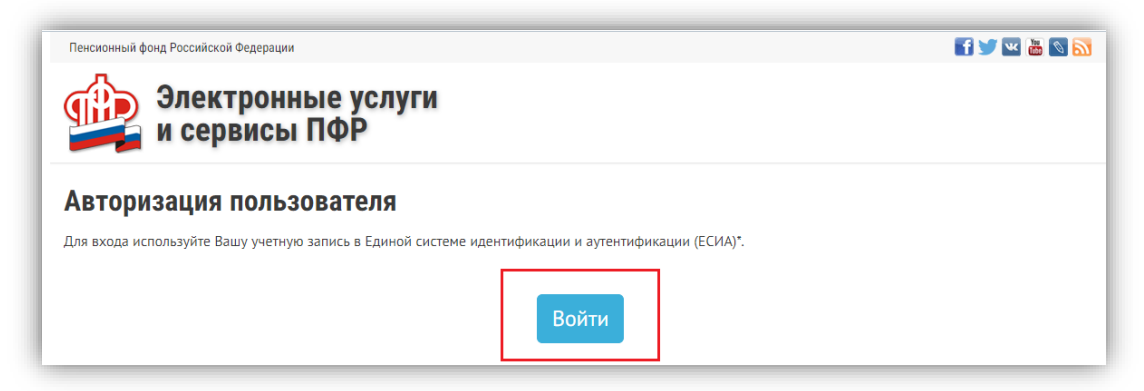

4. Введите логин и пароль, который используете для входа на портал Госуслуги, и нажмите «Войти».

| ГОСУСЛУГИ Езимая система<br>идентификации и аутентификации |                                                |
|------------------------------------------------------------|------------------------------------------------|
| Вход                                                       |                                                |
| Телефон или почта СНИЛС                                    | Куда ещё можно войти<br>с паролем от Госуслуг? |
| Мобильный телефон или почта                                |                                                |
| Пароль                                                     |                                                |
| Чужой компьютер                                            |                                                |
| Войти                                                      |                                                |
| Я не знаю пароль                                           |                                                |

5. После успешной авторизации найдите категорию «Материнский (семейный) капитал - МСК» и выберите услугу «Подать заявление о предоставлении дополнительной ежемесячной выплаты»

| Материнский (семейный)<br>капитал — МСК | Подать заявление:<br>• <u>о предоставлении</u><br>дополнительной ежемесячной<br>выплаты нокое | <ul> <li>о распоряжении средствами МСК<br/>на ежемесячную выплату в связи с<br/>рождением (усыновлением)<br/>второго ребенка</li> </ul> | Заказать справку (выписку):<br>• <u>о размере материнского</u><br><u>(семейного) капитала (его</u><br>оставшейся части) |
|-----------------------------------------|-----------------------------------------------------------------------------------------------|----------------------------------------------------------------------------------------------------|----------------------------------------------------------------------------------------------------|
|                                         | <ul> <li>о выдаче государственного<br/>сертификата на МСК</li> </ul>                          | • <u>о распоряжении средствами МСК</u>                                                                                                  |                                                                                                    |

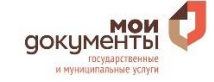

- 6. В открывшемся окне «Заявление о предоставлении услуги» последовательно заполните все разделы:
  - в разделе «Отделение пенсионного фонда» выберите из списка регион, район или административный центр Вашего проживания, а также выберите способ подачи заявления - «лично» либо «через представителя заявителя»;
  - в разделе «Данные заявителя» выберите статус заявителя (мать / отец / ребенок / мужчина единственный усыновитель), проверьте (в случае личного обращения) или внесите (в случае обращения через представителя) данные о заявителе в соответствии с документом, удостоверяющим личность;
  - в разделе «Данные представителя» (заполняется в случае подачи заявления представителем) укажите, кем Вы являетесь заявителю - «доверенное лицо» или «представитель несовершеннолетнего или недееспособного лица», проверьте свои данные, а также укажите сведения о документе, подтверждающем Ваши полномочия;
  - в разделе «Данные о детях» укажите ФИО, дату рождения, СНИЛС, место рождения, гражданство, а также реквизиты свидетельства о рождении каждого ребенка, не достигшего 3-х лет;
  - в разделе «Данные о перечислении средств» укажите реквизиты банковского счета, на который планируете получать выплаты;
  - проставьте отметку в квадратике напротив фразы «Об ответственности за достоверность предоставленных сведений предупреждена (предупрежден)».
- 7. После заполнения всех обязательных полей (отмеченных \*) нажмите на кнопку «Сформировать заявление».

| 🊔 Элект<br>и серв                             | ронные услуги<br>исы ПФР                                                                                                    | 🕒 МЕСНЯНКИНА С. С.                                                                                                    | История обрашений<br>Выход                         |
|-----------------------------------------------|----------------------------------------------------------------------------------------------------|----------------------------------------------------------------------------------------------------|----------------------------------------------------|
| Заявление о п                                 | редоставлен <u>ии еже</u>                                                                                                    | иесячной выплаты                                                                                                    | 🗐 Список сервисов                                  |
| Для получени<br>Российской Ф<br>достаточно по | ия в апреле – июне 2020 г. ежемесячнь<br>едерации от 07.04.2020 №249 «О доп<br>о <b>дать одно заявление</b> , указав всех дет | их выплат в размере 5000 рублей в соответствии с Ука<br>олнительных мерах социальной поддержки семей, им<br>ей в возрасте до трех лет, имеющих гражданство Росс<br>в | зом Президента<br>еющих детей»<br>ийской Федерации |
| 1. Отделение пенсионно                        | ого фонда                                                                                                    |                                                                                                    |                                                    |
| Территориальный<br>орган ПФР: *               |                                                                                                    |                                                                                                    | 1                                                  |
| Способ подачи<br>заявления: •                 | Лично Через представителя                                                                                                    |                                                                                                    |                                                    |
|                                               |                                                                                                    |                                                                                                    | Следующий шаг                                      |
| 2. Данные заявителя                           |                                                                                                    |                                                                                                    |                                                    |
| 3. Сведения о детях                           |                                                                                                    |                                                                                                    |                                                    |
| 4. Данные о перечислен                        | ии средств                                                                                                    |                                                                                                    |                                                    |
| Очистить форму                                |                                                                                                    |                                                                                                    | Сформировать заявление                             |

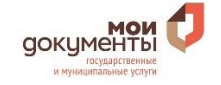

### ПОДАЧА ЗАЯВЛЕНИЯ ЧЕРЕЗ ПОРТАЛ ГОСУСЛУГ

#### 1. В адресной строке браузера наберите адрес сайта gosuslugi.ru

2. Нажмите «Личный кабинет» в верхнем правом углу главной страницы открывшегося сайта

3. Введите логин и пароль, который используете для входа на портал Госуслуги, и нажмите «Войти».

| C 88 www.gosuslugi                               | ru                                                          |                   |                     |                                                            |
|--------------------------------------------------|-------------------------------------------------------------|-------------------|---------------------|------------------------------------------------------------|
| 🎬 🗸 Для граждан 🗸                                |                                                             |                   |                     | 🕈 Воронеж 📃 RUS                                            |
| госуслуги                                        | Услу                                                        | ли Оплата Поддерж | кка Q               | <ul> <li>Личный кабинет</li> </ul>                         |
| Вы находитесь за грани<br>Заполните анкету на Го | цей и не можете вернуться домой?<br>суслугах — вам помогут! |                   | RAPANTINH KAPANTINH | COVID-59                                                   |
| Введите название услуг                           | и или ведомства                                             |                   | Q Bxx               | од в Госуслуги                                             |
| Рекомендуем для жит                              | елей Воронежской области                                    |                   | Вой                 | дите или зарегистрируйтесь,<br>5ы получить полный доступ к |
|                                                  |                                                             |                   |                     |                                                            |

| <b>ГОСУСЛУГИ</b> Единая система<br>идентификации и аутентификации |
|-------------------------------------------------------------------|
| Вход<br>для портала Госуслуг                                      |
| Телефон или почта СНИЛС                                           |
| Мобильный телефон или почта                                       |
| Пароль                                                            |
| Чужой компьютер                                                   |
| Войти                                                             |
| Я не знаю пароль                                                  |

4. После успешной авторизации найдите в разделе «Популярное на портале» услугу «Ежемесячная выплата семьям, имеющим право на маткапитал, на детей до 3 лет», либо нажмите на раздел «Услуги» и найдите данную услугу в категории «Семья и дети»

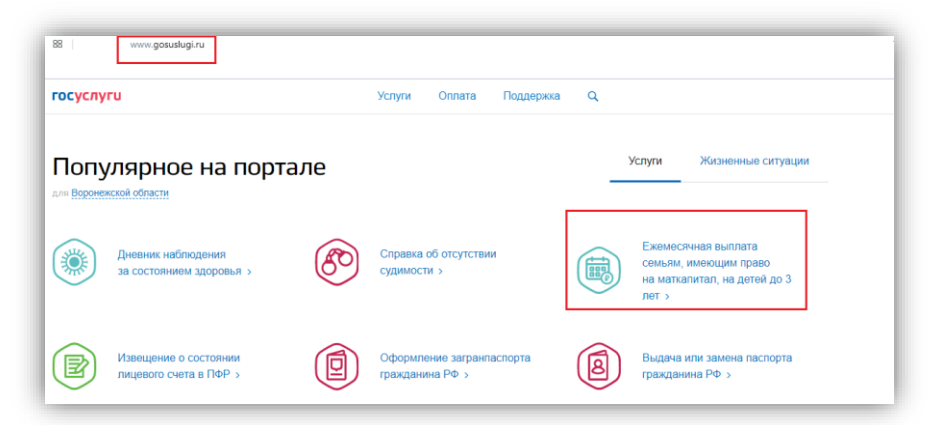

#### 5. Нажмите кнопку справа «Получить услугу»

| госуслуги                                                                                                    | Услуги Оплата Поддержка Q                                                                                                    |                                         |
|----------------------------------------------------------------------------------------------------|----------------------------------------------------------------------------------------------------|-----------------------------------------|
| Ежемесячная вы     маткапитал, на                                                                                                    | плата семьям, имеющ<br>цетей до 3 лет                                                                                                   | им право на                             |
| < Вернуться Ежемесячная выплата с<br>маткапитал, на детей до                                                                                                    | емьям, имеющим право на<br>о 3 лет                                                                                                    |                                         |
| Семьи с правом на материнский капитал могут получить еж<br>года на каждого ребенка до 3 лет. Выплата предоставляе<br>зависит от того, воспользовалась семья материнским капит | емесячную выплату <b>5000 рублей за апрель – июнь 2020</b><br>тся семьям, проживающим в Российской Федерации, и не<br>апом или ещё нет. | Пенсионный фонд Российской<br>Федерации |
| Как получить услугу?                                                                                                    |                                                                                                    | Получить услугу ><br>Это займет 5 минут |

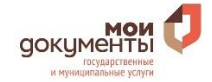

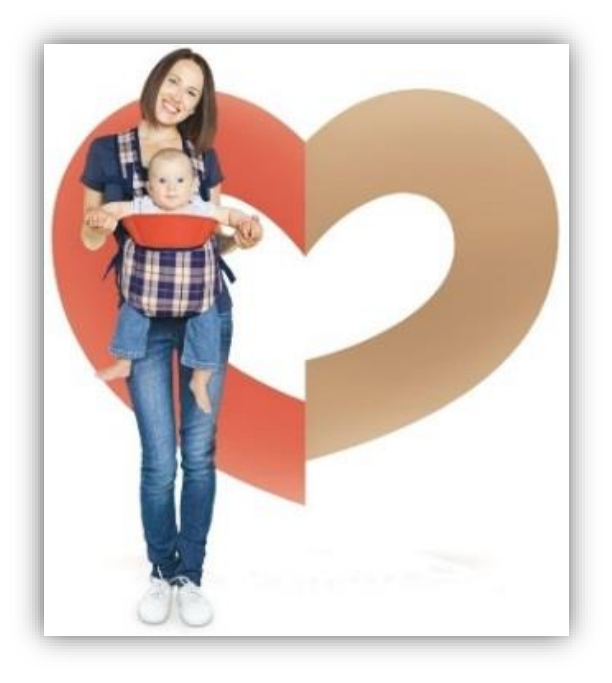

6. В открывшемся окне «Заявление о предоставлении ежемесячной выплаты» последовательно заполните все разделы:

в разделе «Способ обращения» выберите из списка необходимое значение «лично (владелец сертификата)» либо «представитель владельца сертификата»;

в случае выбора подачи заявления через представителя владельца сертификата необходимо дополнительно проверить / заполнить сведения о представителе;

 в разделах «Данные заявителя» и «Документ, удостоверяющий личность заявителя» проверьте отображаемые данные;
 в разделе «Сведения о детях» укажите ФИО,

дату рождения, СНИЛС, место рождения, гражданство, а также реквизиты свидетельства о рождении каждого ребенка, не достигшего 3-х лет;

- в разделе «Реквизиты для перечисления суммы выплаты» укажите получателя и реквизиты банковского счета, на который планируете получать выплаты;
- введите адрес своего проживания для определения территориального органа ПФР, в который будет направлено заявление;
- проставьте отметку в квадратике напротив фразы «Об ответственности за достоверность предоставленных сведений предупреждена (предупрежден)».
- 7. После заполнения всех вышеуказанных полей нажмите на кнопку «Подать заявление».

| ( | Заявление о предоставлении ежемеся-                                                                                                    |   |
|---|----------------------------------------------------------------------------------------------------|---|
| 1 | Способ обращиния                                                                                                    | ) |
| 2 | Данныя запонтоли                                                                                                    |   |
| 3 | Докумант, удостоверяющий личность заявитоля                                                                                                    |   |
| 4 | Сведения о детях:<br>Если внами снома иносами детай в пораста до 3 нет величилание) ле состаливе на 1 переля 2000 года.<br>Започнят динан на сакадитет я мого в тото запатения. |   |
| 5 | Реклиситты для перечисления сулмам единозременной<br>выплати                                                                                                    |   |
| 6 | Выбор территорнального органа Пенсионного фонда<br>Российской Федерации, в который педается заколезие                                                                           |   |
|   | Об ответственности за достоверность представленных сведений предупреждена (предупрежден)                                                                                        |   |

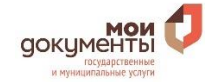